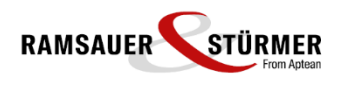

# 1 Umsatzsteuer-Codes in das neue UVA-Formular kopieren

#### 1.1 rs2-Versionen 490 und 491:

<Umsatzsteuervoranmeldung>  $\rightarrow$  Button <Formulare>

## 2

### 2.1 rs2-Versionen ab 510:

 $\mathsf{Men} \ddot{\mathbf{u}} \rightarrow \mathsf{Buchhaltung} \rightarrow \mathsf{Meldungen} \rightarrow \mathsf{Umsatzsteuer}\text{-}\mathsf{Voranmeldung} \rightarrow \mathsf{UVA} \text{ Formulare}$ 

→ Button "Kopieren" betätigen

| Verwalten UVA-Formulare |
|-------------------------|
|-------------------------|

|    | Neu     | Firmenwechsel                  | 🔄 Zeilen   | i Optionen      |                |                         |                          |              |  |
|----|---------|--------------------------------|------------|-----------------|----------------|-------------------------|--------------------------|--------------|--|
| E  | Speiche | m 🔄 Kopieren                   | UVA-Werte  | 🕐 Hilfe 🗸       |                |                         |                          |              |  |
| Ç, | ) Laden | Drucken                        | - FA-Daten | Konfiguration • | r              |                         |                          |              |  |
| Ŧ  | Code 🗸  | Bezeichnung                    | Titel      |                 | Report-Name    | Vorschlag<br>BMG Runden | Vorschlag<br>USt. Runden | Drucken      |  |
|    | A22     | UVA-Österreich 2022            |            |                 | b_uva2022.lst  |                         |                          | $\checkmark$ |  |
|    | A23     | UVA-Österreich 2023            |            |                 | b_uva2023.lst  |                         |                          | $\checkmark$ |  |
|    | CH1     | UVA-Schweiz 2010 mit Formular  |            |                 | b_uvach_10.qrp |                         |                          |              |  |
|    | CH2     | UVA-Schweiz 2010 ohne Formular |            |                 | buvach10of.qrp |                         |                          |              |  |
|    | CH3     | UVA-Schweiz 2018 mit Formular  |            |                 | b_uvach_18.qrp | $\checkmark$            | $\checkmark$             |              |  |
|    | CH4     | UVA-Schweiz 2018 ohne Formular |            |                 | buvach18of.qrp | $\checkmark$            | $\checkmark$             |              |  |
|    | CZ4     | UVA-Tschechien 2014            |            |                 | b_uvacz2014.qr |                         |                          |              |  |
|    | D10     | UVA-Deutschland 2010 ELSTER    |            |                 | kein Report    |                         |                          |              |  |
|    | D11     | UVA-Deutschland 2011 ELSTER    |            |                 | kein Report    |                         |                          |              |  |
|    | D18     | UVA-Deutschland 2018 Elster    |            |                 | b_elster18.lst |                         |                          |              |  |
|    | D19     | UVA-Deutschland 2019 Elster    |            |                 | b_elster19.lst |                         |                          |              |  |
|    | D20     | UVA-Deutschland 2020 Elster    |            |                 | b_elster20.lst |                         |                          | $\checkmark$ |  |
|    | D21     | UVA-Deutschland 2021 Elster    |            |                 | b_elster21.lst |                         |                          | $\checkmark$ |  |
|    | D22     | UVA-Deutschland 2022 Elster    |            |                 | b_elster22.lst |                         |                          | $\checkmark$ |  |
|    | D23     | UVA-Deutschland 2023 Elster    |            |                 | b_elster23.lst |                         |                          | $\checkmark$ |  |

→ Zuordnungen in das neue Formular U30 Österreich kopieren:

Formular **A22** - **UVA-Österreich 2022** auswählen kopieren nach Formular **A23** - **UVA–Österreich 2023** auswählen und mit OK bestätigen.

<u>Hinweis:</u> Die Checkbox "nur Zuordnungen in Firma XXX "kopieren" muss aktiviert sein (XXX=rs2-Firma/Mandant)

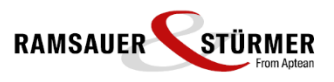

| Form     | _                       |                                                                                  | ×       |     |        |
|----------|-------------------------|----------------------------------------------------------------------------------|---------|-----|--------|
| Bereits  | Es werden<br>vorhandene | alle Zeilen und Zuordnungen kopiert.<br>e Daten werden im Ziel-Formular vorher g | jelöscł | ht! |        |
| Formular | A22                     | UVA-Österreich 2022                                                              |         |     | $\sim$ |
|          |                         | kopieren nach                                                                    |         |     |        |
| Formular | A23                     | UVA-Österreich 2023                                                              |         |     | $\sim$ |
|          |                         | 🗹 Nur Zuordnungen kopieren in Firma                                              | 300     | 0   | $\sim$ |
|          | [                       |                                                                                  |         |     |        |

Nach der Meldung "Kopiervorgang beendet" können die Umsatzsteuer-Codes mit einem erneuten Kopiervorgang in die USt-Code-Zuordnungen eines anderen Mandanten übertragen werden, sofern sichergestellt ist, dass die Umsatzsteuer-Codes und Zuordnungen im Ziel-Mandanten mit dem aktuellen Mandanten übereinstimmen.

Sollen die Zuordnungen der USt-Codes bei gleicher UVA-Struktur in mehrere Mandanten kopiert werden, kann dies auch in einem Vorgang bei der Firmenauswahl durchgeführt werden.

| Form     | nular kopie | _                                    |         | $\times$                      |        |
|----------|-------------|--------------------------------------|---------|-------------------------------|--------|
| I        | Es werden   | alle Zeilen und Zuordnungen kopiert. |         |                               |        |
| Bereits  | vorhandene  | Daten werden im Ziel-Formular vorher | gelöscl | nt!                           |        |
| Formular | A22         | UVA-Österreich 2022                  |         |                               | $\sim$ |
|          |             | kopieren nach                        |         |                               |        |
| Formular | A23         | UVA-Österreich 2023                  |         |                               | $\sim$ |
|          |             | Nur Zuordnungen kopieren in Firma    |         | *<br>*AT<br>*DE<br>100<br>200 | ~      |
| _        |             |                                      |         | 250                           |        |

HINWEIS: Bei abweichenden Umsatzsteuer-Codes bzw. Zuordnungen in anderen Mandanten bitte Firmenwechsel durchführen und den Kopiervorgang der Umsatzsteuer-Code-Zuordnungen vom alten auf das neue Formular in jedem Mandanten separat durchführen.

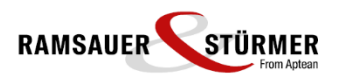

#### → Checkbox <Drucken> kontrollieren

Bitte beim Formular A23 "UVA-Österreich 2023" bitte kontrollieren, ob die Checkbox "Drucken" aktiviert ist. Diese Einstellung ist für alle Mandanten gültig und steuert, dass das Formular bei <UVA Drucken> in der Auswahl aufscheint, sobald Umsatzsteuer-Codes zugeordnet sind.

| V | erwalten U              | IVA-Formulare          |          |                     |                                    |                |                         |                          |              |  |
|---|-------------------------|------------------------|----------|---------------------|------------------------------------|----------------|-------------------------|--------------------------|--------------|--|
|   | Neu<br>Speiche<br>Laden | Firmenwechsel          | Drucken  | Zeilen<br>UVA-Werte | © Optionen<br>? Hilfe →<br>Filfe → | Ŧ              |                         |                          | Ş            |  |
| Ŧ | Code 🗸                  | Bezeichnung            |          | Titel               |                                    | Report-Name    | Vorschlag<br>BMG Runden | Vorschlag<br>USt. Runden | Drucken      |  |
|   | A22                     | UVA-Österreich 2022    |          |                     |                                    | b_uva2022.lst  |                         |                          | $\checkmark$ |  |
|   | A23                     | UVA-Österreich 2023    |          |                     |                                    | b_uva2023.lst  |                         |                          |              |  |
|   | CH1                     | UVA-Schweiz 2010 mit F | ormular  |                     |                                    | b_uvach_10.qrp |                         |                          |              |  |
|   | CH2                     | UVA-Schweiz 2010 ohne  | Formular |                     |                                    | buvach10of.qrp |                         |                          |              |  |
|   | CH3                     | UVA-Schweiz 2018 mit F | omular   |                     |                                    | b_uvach_18.qrp | $\checkmark$            | $\checkmark$             |              |  |
|   | CH4                     | UVA-Schweiz 2018 ohne  | Formular |                     |                                    | buvach18of.qrp | $\checkmark$            | $\checkmark$             |              |  |
|   | CZ4                     | UVA-Tschechien 2014    |          |                     |                                    | b_uvacz2014.qr |                         |                          |              |  |
|   | D10                     | UVA-Deutschland 2010   | ELSTER   |                     |                                    | kein Report    |                         |                          |              |  |
|   | D11                     | UVA-Deutschland 2011   | ELSTER   |                     |                                    | kein Report    |                         |                          |              |  |
|   | D18                     | UVA-Deutschland 2018   | Elster   |                     |                                    | b_elster18.lst |                         |                          |              |  |
|   | D19                     | UVA-Deutschland 2019   | Elster   |                     |                                    | b_elster19.lst |                         |                          |              |  |
|   | D20                     | UVA-Deutschland 2020 B | Elster   |                     |                                    | b_elster20.lst |                         |                          | $\checkmark$ |  |
|   | D21                     | UVA-Deutschland 2021   | Elster   |                     |                                    | b_elster21.lst |                         |                          | $\checkmark$ |  |
|   | D22                     | UVA-Deutschland 2022   | Elster   |                     |                                    | b_elster22.lst |                         |                          | $\checkmark$ |  |
|   | D23                     | UVA-Deutschland 2023   | Elster   |                     |                                    | b_elster23.lst |                         |                          | $\checkmark$ |  |

#### → Zuordnungen der Umsatzsteuercodes zu den Formularzeilen kontrollieren

Mit Doppelklick auf das Formular oder nach Markieren der Zeile und Betätigen des Buttons "Zeilen" können die Formularzeilen aufgerufen werden.

Ein Doppelklick auf die auf die einzelnen Formular-Zeilen oder Markieren und Button "Zuordnung" öffnet die Maske "Zuordnung" zur Kontrolle der zugeordneten Umsatzsteuer-Codes.

| C | A-Detail<br><b>Laden</b><br>Speiche | s: UVA-Öste | erreich 2023                                        |                   | Ge | Zuordnun<br>3 🛞 🚺 | ig USt-<br>I 📢<br>Ier Berr | Code | s        | Anderungen/Löschen des Ust-Codes<br>durchführen<br>(Neuanlage gilt immer nur für aktuelle<br>für Lieferungen etc USt-Bemessum | ; in allen Firme<br>Firma)<br>g | n      |
|---|-------------------------------------|-------------|-----------------------------------------------------|-------------------|----|-------------------|----------------------------|------|----------|----------------------------------------------------------------------------------------------------|---------------------------------|--------|
| L | Formel                              | anzeigen    | Anzeige Anderungsuser                               |                   | V  | Ust-Code          | E2                         | Art  | Ust-Satz | Bezeichnung                                                                                                    | Gruppenart                      | Gruppe |
| T | Zeile                               | Form. Nr.   | Bezeichnung                                         | Wert It.          |    | EX3               |                            | 5    | 0,00     | Exp. Drittland 0% KZ000/KZ011                                                                                                 |                                 |        |
|   | 1                                   | 000         | Gesamtbetrag der Bemessungsgrundlage für Liefe      | r USt-Bemessung   |    | IGB               |                            | 6    | 0,00     | IG DL steuerfrei KZ000/KZ021                                                                                                  |                                 |        |
|   | 2                                   | 015         | Steuerfrei gemäß § 6 Abs. 1 Z 2 bis 6 sowie § 23 A  | USt-Bemessung     |    | IGL               |                            | 2    | 0,00     | IGL steuerfrei KZ000/KZ017                                                                                                    |                                 |        |
|   | 3                                   | 011         | Steuerfrei gemäß § 6 Abs. 1 Z 1 iVm § 7 (Ausfuhrli  | USt-Bemessung     |    | U10               |                            | 1    | 10,00    | MWSt 10% KZ000/KZ029                                                                                                    |                                 |        |
|   | 4                                   | 017         | Steuerfrei gemäß Art. 6 Abs. 1 (innergem. Lief. ohn | USt-Bemessung     |    | U13               |                            | 1    | 13,00    | MWSt 13 % KZ000/KZ006                                                                                                    |                                 |        |
|   | 5                                   | 018         | Steuerfrei gemäß Art. 6 Abs. 1 durch Fzg. gemäß A   | USt-Bemessung     |    | U20               |                            | 1    | 20,00    | MWSt 20% KZ000/KZ022                                                                                                    |                                 |        |
|   | 6                                   | 019         | Davon steuerfrei OHNE VorStabz. It. § 6 Abs. 1 Z    | USt-Bemessung     |    |                   |                            |      |          |                                                                                                    |                                 |        |
|   | 7                                   |             | Gesamtbetrag der steuerpfl. Lieferungen, sonst. Le  | e Wert It. Formel |    |                   |                            |      |          |                                                                                                    |                                 |        |
|   | 8                                   | 022_B       | Davon zu versteuern: mit 20 % Normalsteuersatz      | USt-Bemessung     |    |                   |                            |      |          |                                                                                                    |                                 |        |
|   | 9                                   | 022 U       | mit 20 % Normalsteuersatz                           | USt-Betrag        |    |                   |                            |      |          |                                                                                                    |                                 |        |

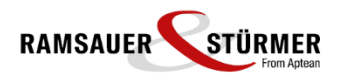

Nun können die UVA-Werte (nach dem Rechnen / Abschließen des UVA-Monats) mit dem Buttn "Drucken" auf das neue Formular ausgedruckt und als XML-Datei ausgegeben werden.

| Druck U                | /A-Werte                                            |                    |          |        |             |         | × |
|------------------------|-----------------------------------------------------|--------------------|----------|--------|-------------|---------|---|
| Formular               | Eingabe                                             | Verprobung         | Kammerum | lage   | Jahreserklä | rung    |   |
| UVA-Form               | ular:                                               | UVA-Österreich     | 2023     | $\sim$ | Land        | AT      |   |
| Formulard              | ruck für Jahr                                       | / Monat von<br>bis | 2023 1   |        |             |         |   |
| Gemein Bemess Steuer a | same UVA<br>ung auf Gan<br>auf Ganze run<br>gte UVA | ze runden<br>nden  | ● EUR    |        |             |         |   |
| XML Auso               | jabe von mel                                        | hreren Firmen It.  |          |        | ~           |         |   |
|                        | uchung                                              | Rückz              | ahlung   | Rech   | nungskopien |         |   |
| Verw                   | endung zur A                                        | bdeckung von A     | bgaben   |        |             |         |   |
| Bankve                 | rbindung                                            |                    | ***      |        |             |         |   |
|                        |                                                     |                    |          |        |             |         |   |
|                        |                                                     |                    |          |        |             |         |   |
|                        |                                                     |                    |          |        |             |         |   |
| E XML                  | -Ausgabe                                            |                    |          | Selbs  | tbemessungs | abgaben |   |